## ้คู่มือการตั้งค่าและใช้งาน OBEC WiFi (802.1x) สำหรับ Window 7

1. ที่ System tray จะมีไอคอนรูปคลื่นสัญญาณ ดังภาพที่ 1

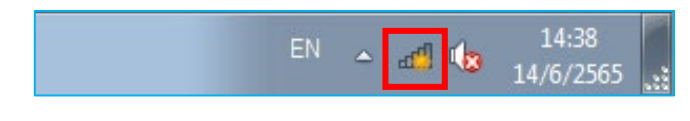

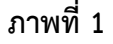

2. คลิกที่ Open Network and Sharing Center

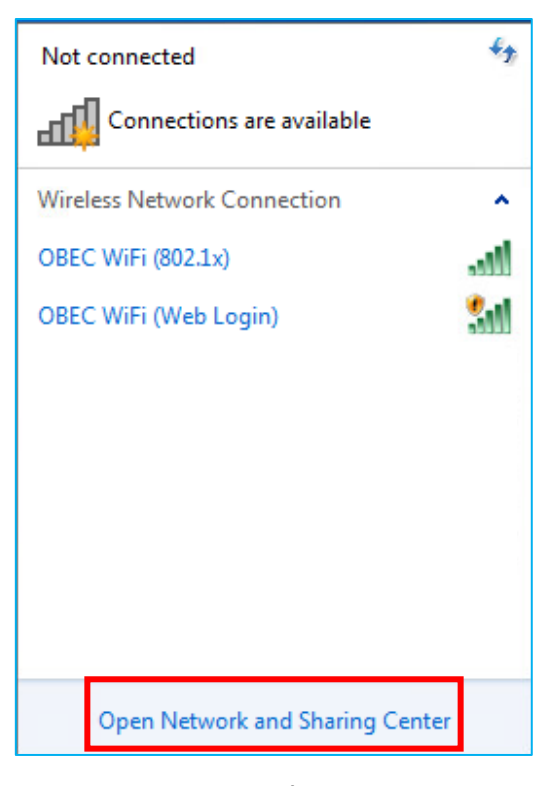

ภาพที่ 2

3. จะได้หน้าต่างดังภาพที่ 3 คลิกที่เมนู Set up a new connection or network

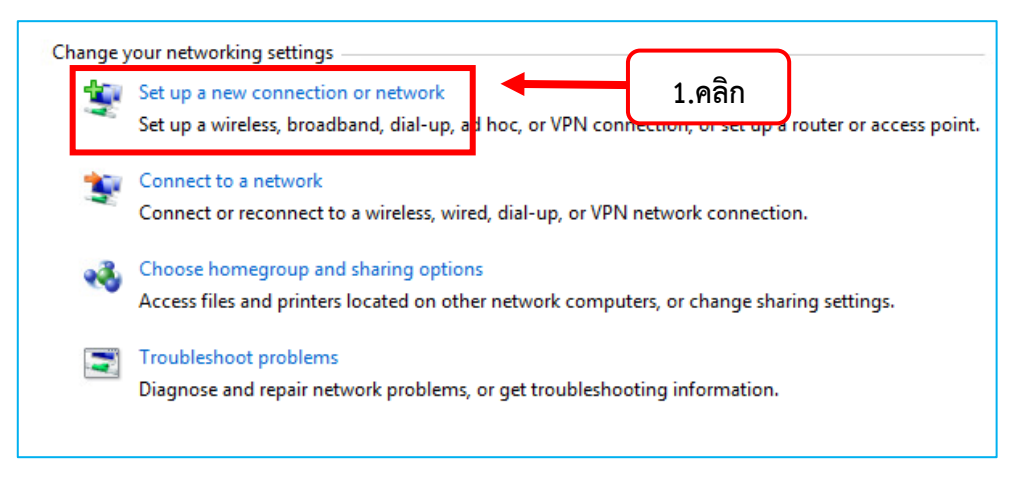

4. คลิกเลือก Manually connect to a wireless network แล้วคลิกปุ่ม Next ดังภาพที่ 4

| 🕞 🍨 Set Up a Connection or Network                                                                                                    |        |
|----------------------------------------------------------------------------------------------------|--------|
| Choose a connection option                                                                                                    |        |
| Connect to the Internet         Set up a wireless, broadband, or dial-up connection to the Internet.         Set up a new network         Configure a new router or access point.         Manually connect to a wireless network         Connect to a hidden network or create a new wireless profile.         Connect to a workplace         Set up a new router or access point. |        |
| Set up a dial-up connection<br>Set up a dial-up connection<br>Connect to the Internet using a dial-up connection.                                                                                                    |        |
| Next Cancel                                                                                                    | 2.คลิก |

ภาพที่ 4

5. จะได้หน้าต่าง Enter information for the wireless network you want to add ดังภาพที่ 5

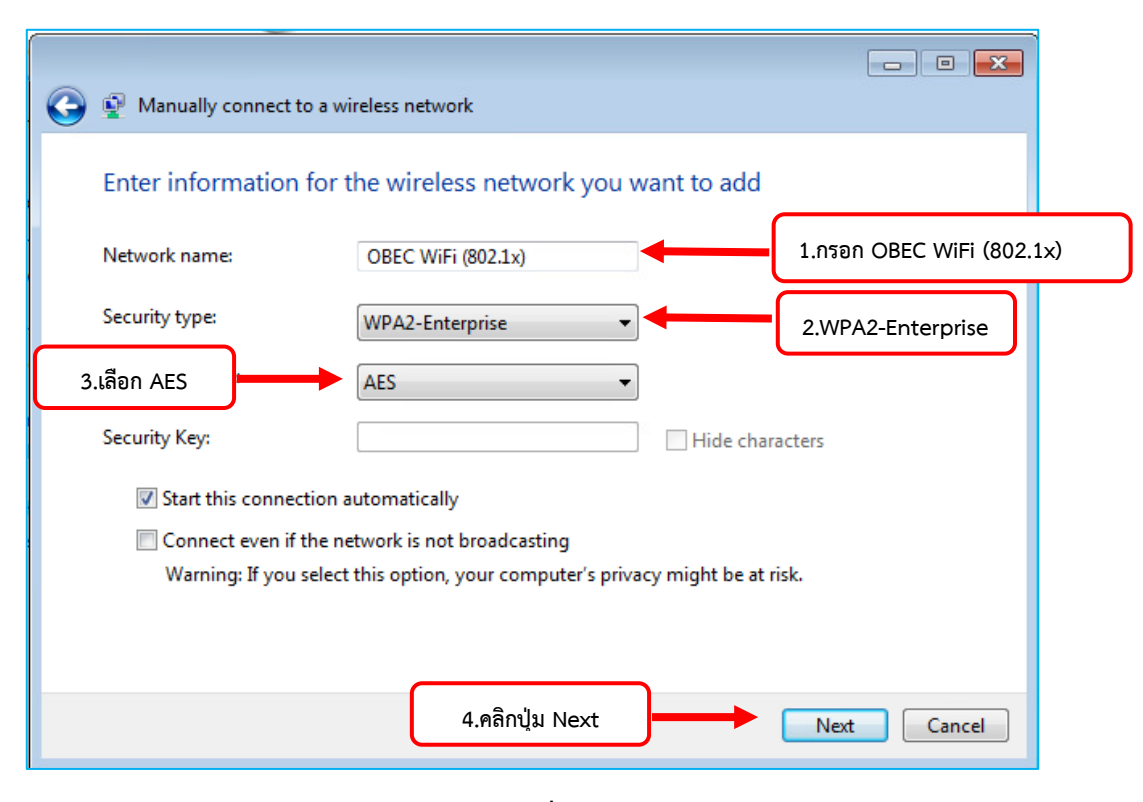

ภาพที่ 5

6. จะแสดงหน้าต่าง Successfully ดังภาพที่ 6 ให้คลิกที่เมนู Change connection setting

| (j) 🖉 | Manually connect to a wireless network                                                          |       |      |
|-------|-------------------------------------------------------------------------------------------------|-------|------|
| Su    | ccessfully added OBEC WiFi (802.1x)                                                             |       |      |
|       | Change connection settings<br>Open the connection properties so that I can change the settings. |       | คลิก |
|       |                                                                                                 |       |      |
|       |                                                                                                 |       |      |
|       |                                                                                                 | Close |      |

## ภาพที่ 6

7. จะได้หน้าต่าง OBEC WiFi (802.1x) Wireless Network Properties ดังภาพที่ 7 คลิกแท็บ Security

ภาพที่ 7

| OBEC WiFi (802.1x) Wireless Network Properties                                                                                                    |        |
|----------------------------------------------------------------------------------------------------|--------|
| Connection Security                                                                                                    |        |
| Security type: WPA2-Enterprise   Encryption type: AES                                                                                                    | 1.คลิก |
| Choose a network authentication method:<br>Microsoft: Protected EAP (PEAP)  Settings<br>Remember my credentials for this connection each<br>time I'm logged on | 1.คลิก |
| Advanced settings                                                                                                    |        |
| OK Cancel                                                                                                    |        |

8.จะได้หน้าต่าง ดังภาพที่ 8 หัวข้อ Security Type: คลิกเลือก WPA2-Enterprise แล้วคลิกปุ่ม Setting

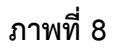

9. เอาเครื่องหมายถูกด้านหน้า Validate server certificate ออก และเลือก Authentication Method แบบ Secured password (EAP-MSCHAP v2) จากนั้นกดปุ่ม Configure ดังภาพที่ 9

|                         | Protected EAP Properties                                                                                                    | <b>—</b> |        |
|-------------------------|----------------------------------------------------------------------------------------------------|----------|--------|
| 1.คลิกเครื่องหมายถูกออก | When connecting:<br>Validate server certificate<br>Connect to these servers:                                                                                                    |          |        |
|                         | Trusted Root Certification Authorities: Baltimore CyberTrust Root Gass 3 Public Primary Certification Authority DigiCert Assured ID Root CA DigiCert Global Root CA GlobalSign Root CA VeriSign Class 3 Public Primary Certification Authority - G5 Do not prompt user to authorize new servers or trusted certification authorities. Select Authentication Method: Secured password (EAP-MSCHAP v2) Configu | re       | 3.คลิก |
| 2.คลิกเครื่องหมายถูกออก |                                                                                                    | cel      |        |

ภาพที่ 9

 จากนั้นเอาเครื่องหมายถูกหน้า Automatically use my Windows logon name and password (anddomain if any) ออก และคลิกปุ่ม OK ดังภาพที่ 10

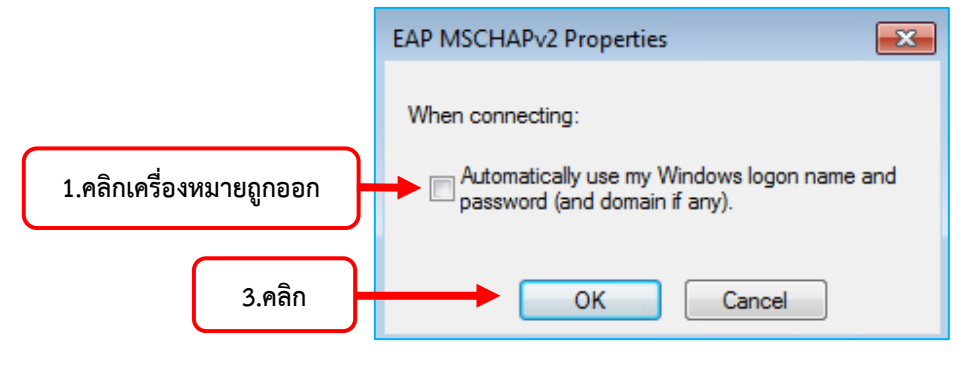

ภาพที่ 10

11. คลิกปุ่ม OK ดังภาพที่ 11

| Protected EAP Properties                                                                                                    |        |
|----------------------------------------------------------------------------------------------------|--------|
| When connecting:                                                                                                    |        |
| Validate server certificate                                                                                                    |        |
|                                                                                                    |        |
| Connect to these servers:                                                                                                    |        |
|                                                                                                    |        |
| Trusted Root Certification Authorities:                                                                                                    |        |
| Baltimore CyberTrust Root                                                                                                    |        |
| Class 3 Public Primary Certification Authority                                                                                                    |        |
| DigiCert Assured ID Root CA                                                                                                    |        |
| DigiCert Global Root CA                                                                                                    |        |
| DigiCert High Assurance EV Root CA                                                                                                    |        |
| GlobalSign Root CA                                                                                                    |        |
| VeriSign Class 3 Public Primary Certification Authority - G5                                                                                                    |        |
| Do not prompt user to authorize new servers or trusted<br>certification authorities.  Select Authentication Method:  Secured password (EAP-MSCHAP v2)  Configure  Enable Fast Reconnect |        |
| Enforce Network Access Protection                                                                                                    |        |
| Disconnect if server does not present cryptobinding TLV                                                                                                    |        |
| Enable Identity Privacy                                                                                                    |        |
| ОК                                                                                                    | 1.คลิก |
|                                                                                                    |        |

ภาพที่ 11

12. จากนั้นคลิกปุ่ม OK ดังภาพที่ 11 จนออกมาถึงหน้า OBEC WiFi (802.1x) Wireless Network Properties ดังภาพที่ 12 แล้วคลิกปุ่ม Advanced settings กรณีไม่ใช่เครื่องส่วนตัว ให้เอาเครื่องหมาย ถูกหน้า Remember my credentials for this connection each time I'm logged on ออก

| ( | OBEC WiFi (802.1x) Wi                                                              | reless Network Properties                                                                  | ×    |                                                             |
|---|------------------------------------------------------------------------------------|--------------------------------------------------------------------------------------------|------|-------------------------------------------------------------|
|   | Connection Security                                                                |                                                                                            |      |                                                             |
|   | Security type:<br>Encryption type:                                                 | WPA2-Enterprise   AES                                                                      |      |                                                             |
|   | Choose a network at<br>Microsoft: Protected<br>Remember my cr<br>time I'm logged o | uthentication method:<br>d EAP (PEAP)  Settings<br>edentials for this connection each<br>n | -    | กรณีไม่ใช่เครื่องส่วนตัว<br>ให้เอาเครื่องหมายถูก <b>ออก</b> |
|   | Advanced setting                                                                   | ร 🗕 1.คลิก                                                                                 |      |                                                             |
|   |                                                                                    | ОК Са                                                                                      | ncel |                                                             |

ภาพที่ 12

 คลิกเลือก Specify authentication mode: แล้วเลือก User authentication ในดร็อปดาวน์เมนู และ คลิกปุ่ม Save credentials ดังภาพที่ 13

|                                    | Advanced settings                                                                                                    |        |
|------------------------------------|----------------------------------------------------------------------------------------------------|--------|
|                                    | 802.1X settings 802.11 settings                                                                                                    |        |
| 1.คลิกเลือก                        | Specify authentication mode:                                                                                                    |        |
|                                    | User authentication    Save credentials                                                                                                    | 3.คลิก |
| 2.คลิกเลือก<br>User authentication | User or computer authentication<br>Computer authentication<br>User authentication<br>Guest authentication                                                                                                    |        |
|                                    | <ul> <li>Enable single sign on for this network</li> <li>Perform immediately before user logon</li> <li>Perform immediately after user logon</li> <li>Maximum delay (seconds): <ol> <li>10</li> </ol> </li> <li>Allow additional dialogs to be displayed during single sign on <ol> <li>This network uses separate virtual LANs for machine and user authentication</li> </ol> </li> <li>OK Cancel</li> </ul> |        |

ภาพที่ 13

14. จะได้หน้าต่าง Windows Security ดังภาพที่ 14

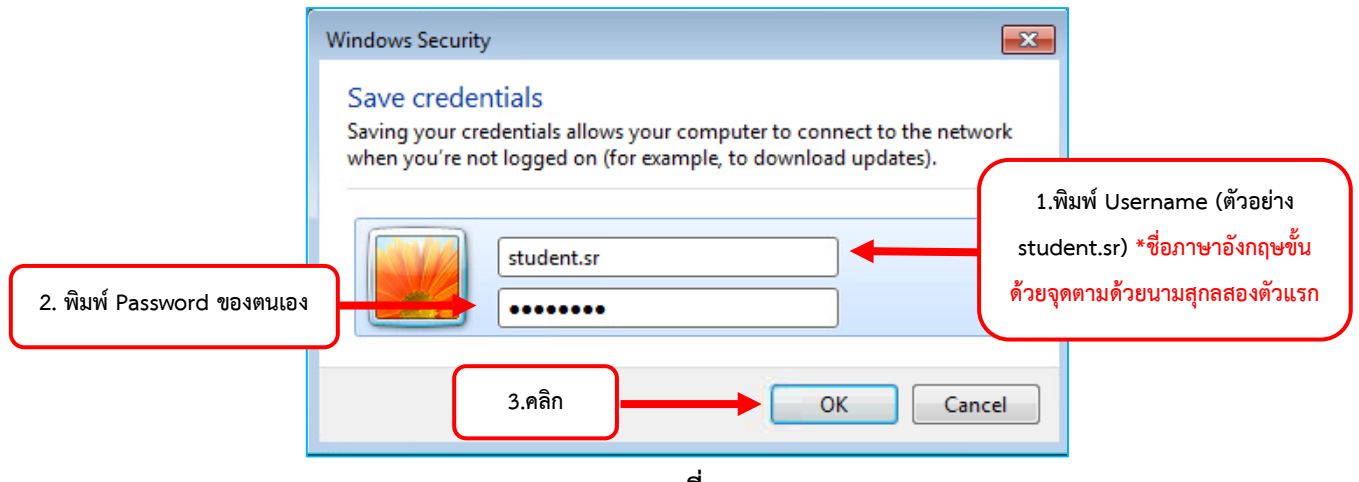

ภาพที่ 14

15. จากนั้นคลิกปุ่ม OK และ Close ในหน้าต่างที่เหลือและคลิกที่ System tray จะมีไอคอนรูปคลื่นสัญญาณ และเลือกการเชื่อมต่อเป็น OBEC WiFi (802.1x)

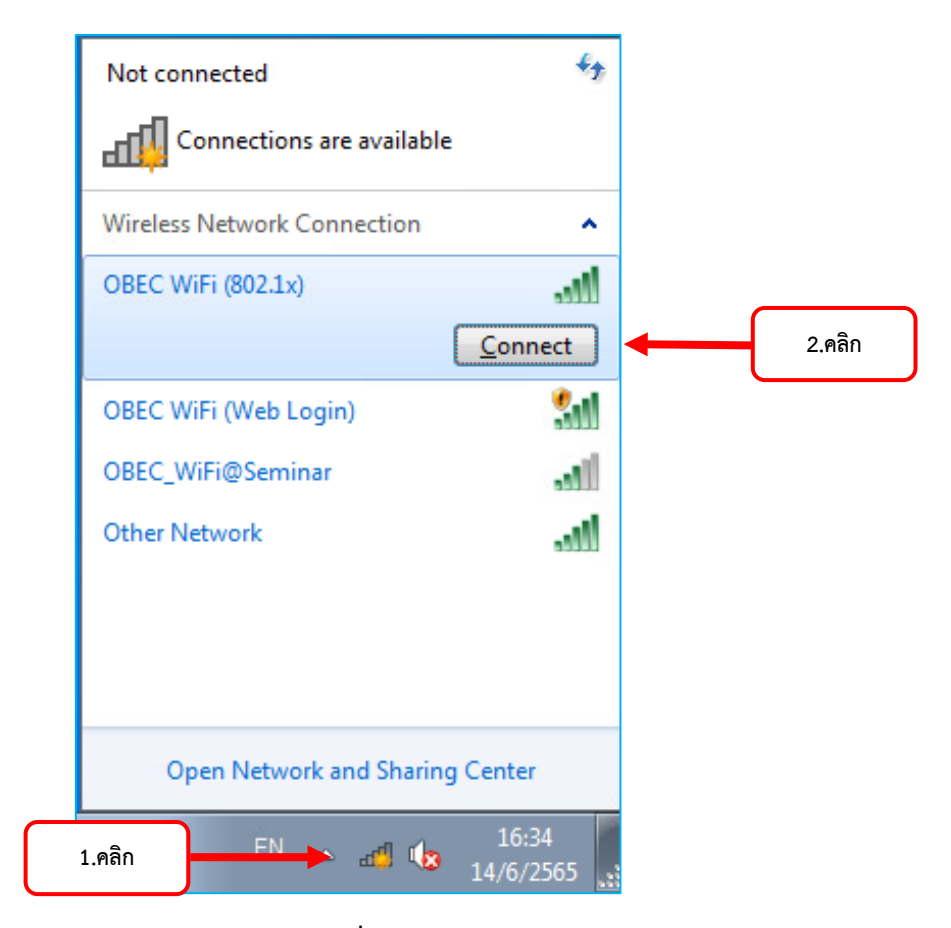

ภาพที่ 15

 หาก Username และ Password ถูกต้องจะสามารถเชื่อมต่อกับเครือข่ายได้ และจะปรากฏหน้าต่างดัง ภาพที่ 16 สามารถเปิดเบราว์เซอร์เพื่อใช้งานอินเทอร์เน็ตได้ทันที

| Currently connected to:               | 47   |
|---------------------------------------|------|
| OBEC WiFi (802.1x)<br>Internet access |      |
| Wireless Network Connection           | ^    |
| OBEC WiFi (802.1x) Connected          | .ul  |
| OBEC WiFi (Web Login)                 | 31   |
| OBEC_WiFi@Seminar                     | att  |
| Galaxy A10s4686                       | att  |
| SODA_2.4G                             | .all |
| Other Network                         | ut.  |
|                                       |      |
|                                       |      |
| Open Network and Sharing Center       |      |
| EN 🔺 📶 懅 10:20<br>17/6/2              | 5    |

ภาพที่ 16